**USER MANUAL** 

# The Albions Orchestral Selects

SPITFIRE AUDIO CRIPTON

## 目次

| はじめに・・・       | • • • • | • • • | •           | ••         | •   | •   | • | •  | • • | • • | •  | • | • | •  | •  | •  | • • | • | • | • | • | • | • | • | • | • | 1         |
|---------------|---------|-------|-------------|------------|-----|-----|---|----|-----|-----|----|---|---|----|----|----|-----|---|---|---|---|---|---|---|---|---|-----------|
| 動作環境          | • • •   | • • • | •           | ••         | •   | •   | • | •  | • • | • • | •  | • | • | •  | •  | •  | • • | • | • | • | • | • | • | • | • | • | 1         |
| ダウンロードと       | インスト    | トール   | •           | ••         | •   | •   | • | •  | • • | • • | •  | • | • | •  | •  | •  | • • | • | • | • | • | • | • | • | • | • | 4         |
| THE SPIT      | FIRE A  | UDIO  | AP          | P۰         | •   | •   | • | •  | • • | • • | •  | • | • | •  | •  | •  | • • | • | • | • | • | • | • | • | • | • | 4         |
| SPITFIRE APPO | )設定     | • • • | •           | ••         | •   | •   | • | •  | • • | • • | •  | • | • | •  | •  | •  | • • | • | • | • | • | • | • | • | • | • | 6         |
| KONTAKT PLAY  | ERでの    | )登録   | •           | ••         | •   | •   | • | •  | • • | • • | •  | • | • | •  | •  | •  | • • | • | • | • | • | • | • | • | • | • | 7         |
| フォルダ構造・       | • • • • | • • • | •           | ••         | •   | •   | • | •  | • • | • • | •  | • | • | •  | •  | •  | • • | • | • | • | • | • | • | • | • | • | 8         |
| インスト          | ゥルメン    | ントの   | <b>)</b> ロ- | ード         | •   | •   | • | •  | • • | • • | •  | • | • | •  | •  | •  | • • | • | • | • | • | • | • | • | • | • | 8         |
| 標準ビュー・・       | • • • • | • • • | •           | ••         | •   | •   | • | •  | • • | • • | •  | • | • | •  | •  | •  | • • | • | • | • | • | • | • | • | • | • | 9         |
| 設定のロ          | ック・     | • • • | •           | ••         | •   | •   | • | •  | • • | • • | •  | • | • | •  | •  | •  | • • | • | • | • | • | • | • | • | • | 1 | 16        |
| サイド・          | バー・     | • • • | •           | ••         | •   | •   | • | •  | • • | • • | •  | • | • | •  | •  | •  | • • | • | • | • | • | • | • | • | • | 1 | 17        |
| OSTINATUM ( ㅋ | トスティ    | ナト    | ゥム          | .) t       | ビコ  | L — | - | •  | • • | • • | •  | • | • | •  | •  | •  | • • | • | • | • | • | • | • | • | • | 1 | L9        |
| PERCUSSION+   | ックス     | ター    | <b>ト・</b>   | ビニ         | 1 – | -   | • | •  | • • | • • | •  | • | • | •  | •  | •  | • • | • | • | • | • | • | • | • | • | 2 | 21        |
| サイド・          | バー・     | • • • | •           | ••         | •   | •   | • | •  | • • | • • | •  | • | • | •  | •  | •  | • • | • | • | • | • | • | • | • | • | 2 | 26        |
| ヒット、テ         | クニック    | りのマ   | ッと          | ピン         | グ   | •   | • | •  | • • | • • | •  | • | • | •  | •  | •  | • • | • | • | • | • | • | • | • | • | 2 | 28        |
| 収録リスト・・       | • • • • | • • • | •           | ••         | •   | •   | • | •  | • • | • • | •  | • | • | •  | •  | •  | • • | • | • | • | • | • | • | • | • | 3 | 30        |
| アーティキュレ-      | ーション    | ・マ    | ッノ          | <b>%</b> — | •   | •   | • | •  | • • | • • | •  | • | • | •  | •  | •  | • • | • | • | • | ٠ | • | • | • | • | 3 | 32        |
| アーティニ         | キュレー    | -ショ   | ンち          | リり         | 替:  | え月  | ₽ | ŀ١ | リナ  | Ĵ—  | ·の | カ | ス | タマ | マ- | 17 | ζ.  | • | • | • | • | • | • | • | • | 3 | 32        |
| UIスタイル、キ      | ースイ     | ッチ訳   | 淀           | •          | •   | •   | • | •  | • • | • • | •  | • | • | •  | •  | •  | • • | • | • | • | • | • | • | • | • | 3 | 35        |
| マイクとミック       | スの略和    | 尓・・   | •           | ••         | •   | •   | • | •  | • • | • • | •  | • | • | •  | •  | •  | • • | • | • | • | • | • | • | • | • | 3 | 38        |
| 付録・・・・・       | • • • • | • • • | •           | ••         | •   | •   | • | •  | • • | • • | •  | • | • | •  | •  | •  | • • | • | • | • | • | • | • | • | • | 3 | 39        |
| ΚΟΝΤΑΚΤ δ     | KONT    | AKT   | PLA         | YE         | R   | •   | • | •  | • • | • • | •  | • | • | •  | •  | •  | • • | • | • | • | • | • | • | • | • | 3 | 39        |
| FAQとトラ        | ブルシェ    | ューテ   | イン          | ノグ         | •   | •   | • | •  | • • | • • | •  | • | • | •  | •  | •  | • • | • | • | • | • | • | • | • | • | 2 | <b>10</b> |
|               |         |       |             |            |     |     |   |    |     |     |    |   |   |    |    |    |     |   |   |   |   |   |   |   |   |   |           |

### はじめに

The Albions Orchestral Selectsは、Albionシリーズの中でも特に心を揺さぶる魅力的なオーケストラ・アン サンブルを厳選した、特別なコレクションです。

各Albionライブラリから選び抜かれたオーケストラ・サウンドを収録し、個々の楽器の持つ個性を際立たせ ながら、作曲家に多彩な表現の可能性を提供します。

室内アンサンブルの繊細な響きから、フルオーケストラの壮大な迫力まで、The Albions Orchestral Selects は、あらゆる映画的なシーンを生き生きと描き出す、豊かで多彩な音のパレットを提供します。

### 動作環境 Mac Windows

•

- macOS 11~13 (最新のアップデート)
- Intel i5以上またはApple Silicon

. Intel Core i5または同等のCPU

Windows 10、11(最新のサービスパック)

- 4GB RAM ( サイズの大きなインストゥルメントのロードに際しては6GB必要 )
- 64bit DAW
- ダウンロードサイズ 31 GB未満
- Kontakt Player (コンテンツの再生に必要) / Native Access (コンテンツのダウンロードに必要)
- NKS互換
- ▲ 最新の対応状況については製品ページをご確認ください。

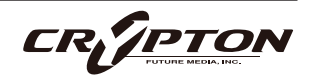

Albionシリーズを横断するサウンドスケープ

この特別なコレクションは、ALBION ONE、LEGACY、LOEGRIA、ICENI、TUNDRA、NEOの6つのALBIONラ イブラリから厳選されたサウンドを収録し、あらゆるスコアリングプロジェクトに自然に溶け込むようデザ インされています。

#### **Epic Strings**

ALBION ONEのストリングスのダイナミック・レンジ全域をはじめ、ICENIやTUNDRAの荘厳な高音域と 力強い低音域、そしてSOFT WILDパッチなどを収録。繊細なテクスチャから雷鳴のような迫力あるサウン ドまで、印象的なストリングス・パッセージを作るためのあらゆる要素が揃っています。

#### **Intimate Strings**

ALBION NEOの繊細なニュアンスとLOEGRIAの情感豊かな響きを厳選。小規模なストリングス・アンサン ブルの親密な音色を、驚くほどの明瞭さと表現力で捉えています。

#### Albion Legatos

ALBIONシリーズ全体から選び抜かれたレガート・インストゥルメントを収録。ALBION NEOの木管・金 管の静かで親密なトーン、ALBION ONEの高音域で伸びやかなストリングス、ICENIの厚みのある低音チ ェロなど、多彩なレガートサウンドを用意。滑らかで自然なフレーズを作るための理想的なツールです。

#### Epic Brass

ALBION ONEのフルレンジのブラス、TUNDRAの荘厳な響き、そしてICENIの圧倒的な低音域を統合し、 壮大なシネマティック・ブラスを実現。勇壮なファンファーレから心を揺さぶるテクスチャまで、力強く 感情豊かなブラス・アレンジを可能にします。

#### Intimate Brass

ALBION NEOのブラスが持つ繊細で集中した響きにより、洗練されたブラス・スコアリングを実現。ロン グトーンやショートのスタカティッシモといったアーティキュレーションも備えています。

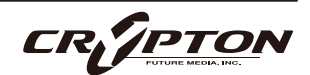

#### **Epic Woodwinds**

ALBION ONEの華麗な旋律、TUNDRAの幻想的なテクスチャ、ICENIの重厚な響きを融合。多彩な音色と 質感を持つ木管セクションを提供します。

#### **Intimate Woodwinds**

ALBION NEOの小編成アンサンブルによる、温かみがあり繊細な木管サウンド。親密でニュアンス豊かな パッセージに最適です。

#### **Percussion**

TUNDRAとICENIのDARWIN PERCUSSIONの圧倒的な迫力、ALBION ONEのXXL PERCUSSION、LEGACYの CYMBALS & GONGSのシネマティックなインパクト、LOEGRIAの繊細なFINE DRUMSまで、多彩な打楽器 を網羅。あらゆるスコアリングプロジェクトに強固なリズムの基盤を提供します。

#### AIR Lyndhurst Hall

『The Crown』『Wonder Woman 1984』『The Trial of The Chicago 7』『James Bond』『Interstellar』 『The Grand Budapest Hotel』『The Dark Knight』『Harry Potter』『Gladiator』など、すべてがLondon のAIR StudiosにあるLyndhurst Hallで録音されました。弊社にとって聖地であり、大ヒット映画のサウンド ト ラックが生まれる場所です。建築面でユニークなこのホールの音響特性は世界的に知られ、作曲家やミ ュージシャンから愛されています。

室内には心地よい残響があり、そこで演奏されるものすべてに美しさを加えます。ソリストやフル編成の交響 楽団が奏でる音は、この空間内で広がり、花開きます。繊細で親密な音色から、轟くような壮大な音色ま で、さまざまな音色を表現できる、まさに万能のパレットです。

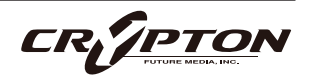

# ダウンロードとインストール

Spitfire Audio Appを<u>ダウンロード</u>すると、アプリを通じてライブラリをダウンロードできるようになります。

| THE SPITFIRE AUDIO APP                 | Sign In            |         |  |  |  |
|----------------------------------------|--------------------|---------|--|--|--|
| アプリを起動して、弊社のWebサイトと同様にログインしてくだ<br>さい。  | E-mail<br>Password |         |  |  |  |
|                                        | CREATE ACCOUNT     | LOGIN   |  |  |  |
| My Products Downloads Settings         | Search             | 2       |  |  |  |
| NOT INSTALLED UPDATES ERRORS 2         | Sort by            | ~       |  |  |  |
| My Products                            |                    |         |  |  |  |
| 56.2 GB INSTALL 56.2 GB UPDATE 56.2 GB | INSTALL 56.2 GB    | INSTALL |  |  |  |

① タブ

デフォルトはMy Productsです。Downloadsには、ダウンロード中の製品が表示されます。

② フィルタ

フィルタをクリックして、まだインストールされていない製品、インストール済みの製品、利用可能なア ップデートが表示されます。再度クリックしてフィルタを解除します。

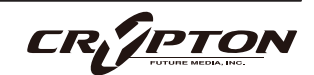

③ ライブラリ

コレクション内のすべてのライブラリとプラグインが、アートワークと共に表示されます。アートワーク をクリックすると、製品ページが開きます。システム要件や説明書、リセットや修復オプションなどの情 報を見つける際に使用します。

④ [INSTALL] / [UPDATE]

ボタンをクリックすると、ライブラリに移動する代わりに、**My Products**タブから直接ダウンロードを開 始できます。ボタンの横には、ダウンロード時のサイズが表示されます。

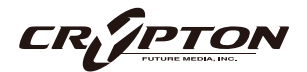

### SPITFIRE APPの設定

| My Products           | Downloads | Settings |
|-----------------------|-----------|----------|
|                       |           |          |
| Gonoral               | Auto      | Login    |
| Default Content Path  | Auto      | Login    |
| VST2 Install Location |           |          |
| VST3 Install Location |           |          |
| AU Install Location   |           |          |
| AAX Install Location  |           |          |
| About                 |           |          |
|                       |           |          |

Spitfire Audio Appを初めて利用される場合、まず**Settings** タブを開いてください。ライブラリのダウンロード時の Default Content (デフォルト・コンテンツ)の場所や、プラ グイン (VST2, VST3, AU, AAX)のインストール先を設定でき ます。**Auto Login**を有効にすると、次回以降のログイン時 間が短縮されます。

| Library Name                                                      |   |
|-------------------------------------------------------------------|---|
| Please select a location to install your products                 |   |
| Spitfire                                                          |   |
| Which of these products would you like to install?                |   |
| Library Name (00.0 GB)                                            |   |
| Library Name (00.0 GB)                                            | ~ |
| Library Samples (00.0 GB)                                         |   |
| CANCEL                                                            |   |
| My Products Downloads Settings Installing Hans Zimmer Strings 1.0 |   |
| Downloading<br>Orchestral Swarm                                   |   |

設定の完了後、[INSTALL]ボタンをクリックします。このボ タンは、ライブラリのアートワークの下の**My Products**タ ブ、または各ライプラリ・ページに表示されます。

クリック後、インストール先を指定します。上述のデフォル ト・コンテンツの場所以外に、ここでは任意の場所を指定 できます。[HDD Install]選択時にも適切なインストール場所 を指定してください。

インストール先が決まったら、[DOWNLOAD]をクリックし ます。

**Downloads**タブが表示されます。他のタブに切り替えて別 のダウンロードを開始することもできますが、Spitfire Audio Appは終了しないようにしてください。

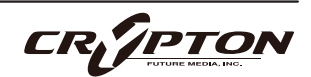

### **KONTAKT PLAYERでの登録**

Native Instrumentsの無償のKontakt Playerは、<u>こちら</u>から入手できます。

- 1. Kontakt Playerをインストール。
- Kontakt Playerを開き、Preferencesまたは Options内、Librariesタブ右下に表示される [Launch Native Access]をクリック
- Native Accessウィンドウ左上の[Add Serial]をク リック。
- 4. Kontakt Playerのダウンロード時に受け取ったメールに記された、25桁のシリアル番号を入力。

Libraries

- 5. ライブラリの所在を尋ねられますので、インス トールされたフォルダを指定。
- 完了。ライブラリがサイド・パネルやブラウザ に表示されない場合、巻末のFAQをご確認くだ さい。

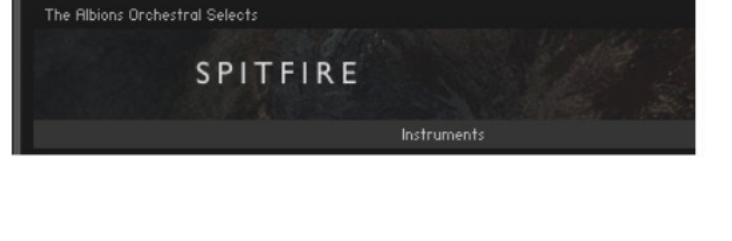

Spitfire Audio - The Albions Orchestral Selects

初めてKontaktを使用される場合は、Kontaktのユーザー・マニュアルやNative Instrumentsのサイト等で、 パッチ(インストゥルメント)のロード、マルチのマネージメント、出力、MIDIルーティングの基本をよく理 解することをお勧めします。

すでにKontaktをお使いの方は、Native Accessから最新バージョンをダウンロードしてください。Kontaktの ライブラリは頻繁に更新されており、以前のバージョンでは動作しないことがよくあります。

NKS - NIハードウェアとの使用

NKSとNative Instrmentsのハードウェア・コントローラやキーボードとの統合についての詳細は、該当のマニュアル等をご確認ください。

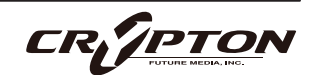

### フォルダ構造

[Instruments]バーをクリックして展開する と、ロード可能なメインパッチ.nkiが表示さ れます。

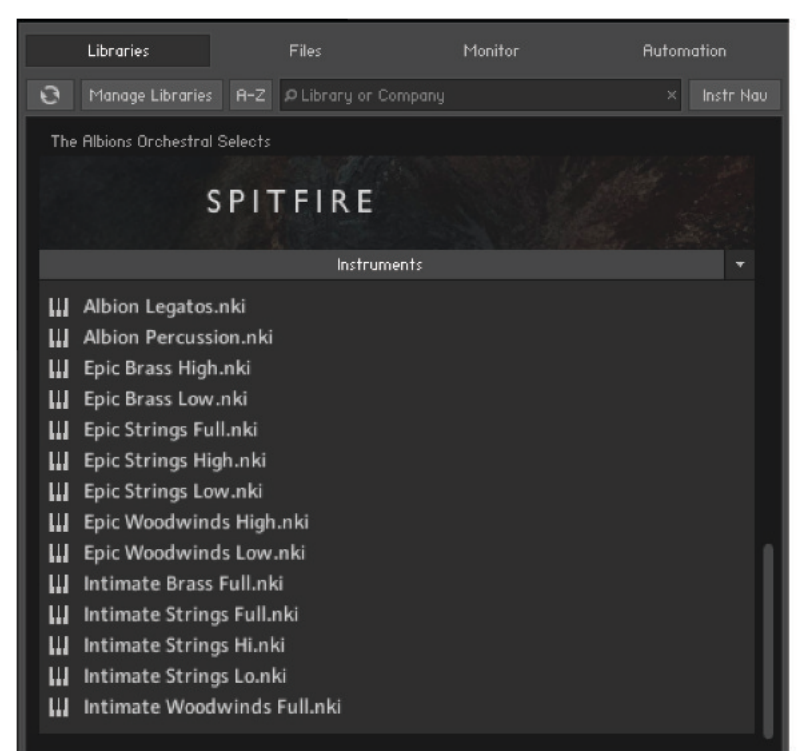

#### インストゥルメントのロード

nkiファイル ( Kontaktインストゥルメン トを表す ) をダブルクリック、またはサ イド・パネルからパッチをドラッグして ロードします。

MIDIキーボード等の送信MIDIチャンネ ルと、Kontaktインストゥルメントのチ ャンネルが同じであることを確認してく ださい。

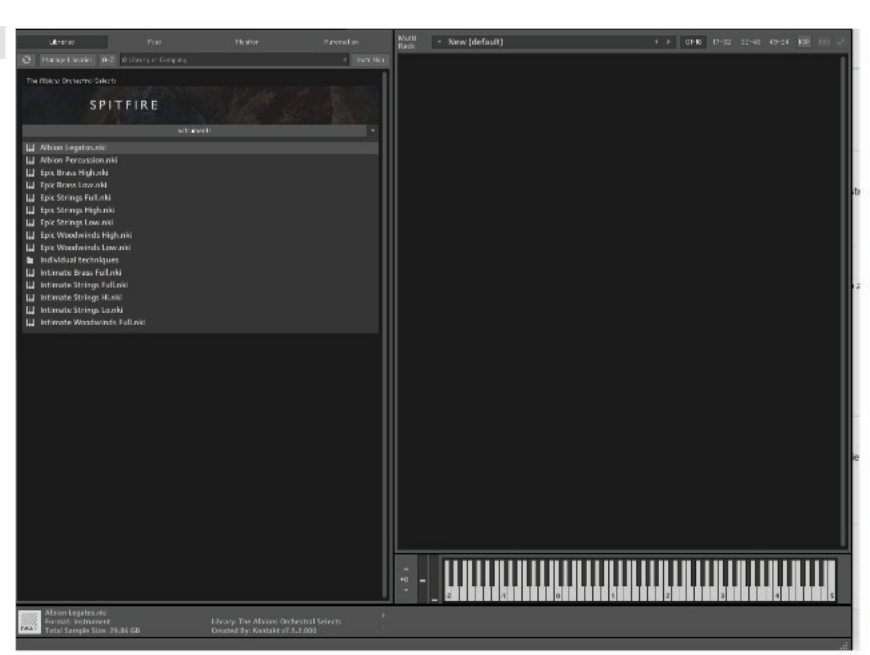

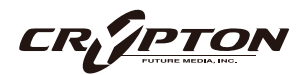

標準ビュー

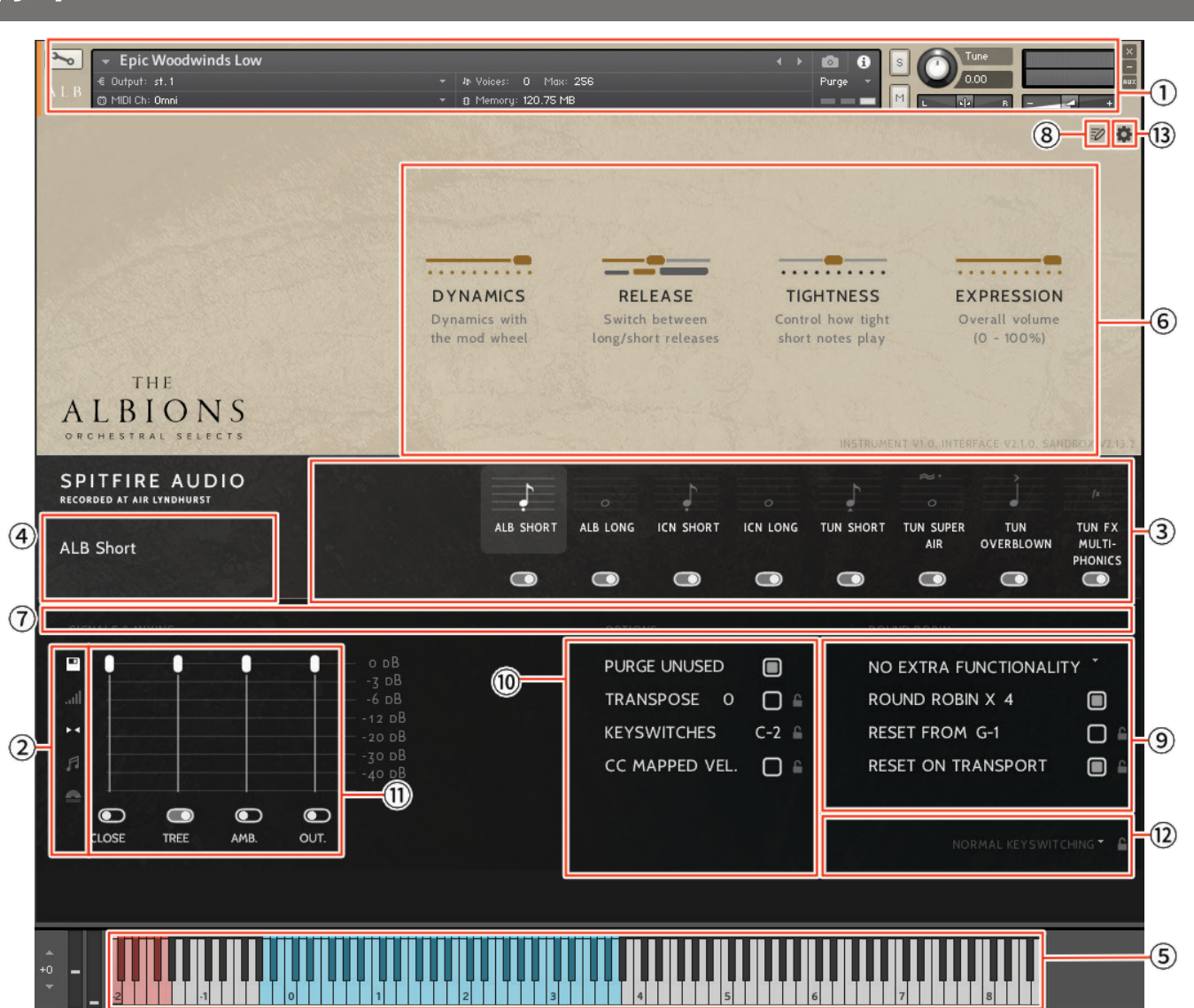

AIR Studiosで録音するすべてのライブラリは、Neve Montserratプリアンプを経由した貴重なリボン・マイク と真空管マイクで録音され、世界最大の88R Neveコンソールで、最高クラスのPrism ADコンバーターで 96kHzに変換する前に、2インチのテープに録音されます。オーケストラは、慎重に編成されたセクションご とに、時にはオーケストラ全体の音域でユニゾンで、時には高音、低音、中音のセクションで演奏されま す。多くの「主力」のロング・アーティキュレーションやショート・アーティキュレーションに加え、レガー ト・パッチも用意されています。4つのマイクポジション (Close, Tree, Outriggers, Ambient) から、音楽形態 や求める規模に合わせて読み込み、ミックスできます。

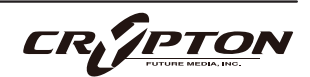

#### <u>KONTAKTでのコントロールの割り当て</u>

すべてのGUIコントロールには固有のコントローラ番号を割り当てられます。右クリックまたはCtrl+クリックを通じ、割り当てや解除、またMIDI CCの割り当て状態を確認できます。

Kontaktの[Automation]ペインでコントローラのパラメータを変更できます。例えば、モジュレーション ・ホイールを動かす際にその変化幅を0~127から20~100に制限できます。また、変化方向を反転させる には0~127を127~0に変更します。

KONTAKT ヘッダ

各インストゥルメント上部のこのエリアでは、オーディオとMIDIのルーティングを設定したり、パッチの ロード状態、パージ状態を確認することができます。右側ではソロ、ミュート、パン、チューニング、ボ リュームの調整ができます。

② サイド・バー

マイクのミックス/シグナルのビューを選択したり変更できます(後述)。

③ アーティキュレーション・スイッチャー

各音符アイコンは、パッチで使用可能なアーティキュレーションです。これらのアイコンはKONTAKTキ ーボードの赤い鍵盤にも対応します(5.参照)。

- アーティキュレーションのパージ・ボタン Cctrl/command+クリックすると、そのアーティキュレーションが単独でロード (SOLO LOAD) されます。
- アーティキュレーションのアイコンをShift+クリックすると、複数のアーティキュレーションを同時に有効 にできます。
- アーティキュレーション・アイコンをCtrl/command+クリックすると、アーティキュレーション・マッパー(後述)が表示され、アーティキュレーションの起動方法をカスタマイズできます。
- アーティキュレーション・アイコンをAlt/option+クリックすると、既存のアーティキュレーション・マッパーのOn/Offが切り替わります。

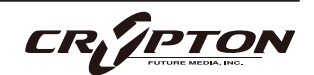

④ パッチ/アーティキュレーション・ラベル

ロードされているパッチの名前と、現在選択中のアーティキュレーションを表示します。

⑤ キーボード

キーボードが表示されている場合、キーボード上に赤い音域と青い音域が表示されます。赤い音域は、ア ーティキュレーションを選択するキースイッチです。青い音域は、選択したアーティキュレーションでの 演奏可能範囲です。

⑥ コントローラ

本ライブラリには以下のコントロールが含まれており、各種パラメータのコントロールやオートメーショ ンが可能です。

| DYNAMICS   | 最も重要なコントローラ。異なるダイナミック・レイヤー間をクロスフェード。                                                                              |
|------------|----------------------------------------------------------------------------------------------------|
| RELEASE    | ロング・リリースとショート・リリース間の切り替え。                                                                                         |
| TIGHTNESS  | 音符の始まりと実際の音の始まりとの時間差を縮めることでタイトさを向上します<br>が、トレードオフとしてリアルさは損なわれます。つまりリアルさを重視するな<br>ら、DAW上でトラックに負の値のディレイをかけるとよいでしょう。 |
| EXPRESSION | いわゆるインストゥルメント・トリム ( CC#11 ) です。インストゥルメント・ボリ<br>ューム ( CC#7 ) を設定した上でなお音量調整が必要な際に使用します。                             |

#### ⑦ スライダー

画面に収まりきらないアーティキュレーションにアクセスする際にスクロールしてください。

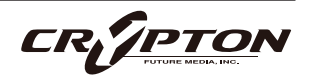

⑧ ページ・ボタン

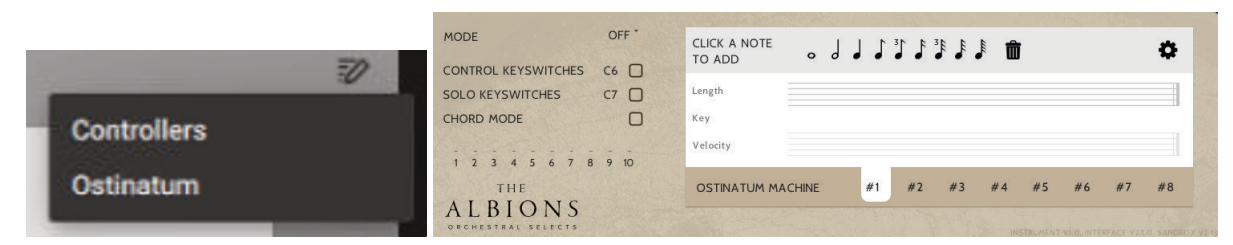

Controllers (コントローラ)とOstinatum (オスティナトゥム)のページ表示を切り替えます。このページ・ ボタンは、オスティナトゥム (短音)をサポートしているアーティキュレーションでのみ表示されます。

#### ⑨ ROUND ROBIN (ラウンドロビン)

#### NO EXTRA FUNCTIONALITY ( NEIGHBOURING ZONES )

RR ( ラウンドロビン;実際の楽器に同一ノートを複数回演奏させることで少しずつ音色に違いのあるサン プルを取得し、これを再生時にも順番に使用することでリアリティに満ちたサウンドを得る手法 ) 動作に 関するメニューです。メニューの隣にドロップダウン・メニューがあります。

| No extra Functionality                | デフォルト。ラウンドロビンを標準通りに使用。                                                                                                    |
|---------------------------------------|----------------------------------------------------------------------------------------------------|
| Neighbouring Zones                    | 隣接するゾーンから音を取り込み、たとえば"8RR"のインストゥルメント<br>では最大24のサンプルを効果的に循環。一度に1つのRRを演奏することに<br>変わりはありませんが、より多くのRRを演奏可能。レガート・モードで<br>は、3つのレガート・インターバルを交互に演奏し、擬似ラウンドロビン<br>となる。 |
| 2x Round Robin With Skip              | 2つのRRを同時に演奏し、より太いサウンドを得る。DAWで2つのノート<br>を重ねるのと同じ ( 全体の音量が~6db下がる点に注意 ) 。                                                                                      |
|                                       | ⚠ レガート・トランジション非対応。またRRが2つ消費されるため、実<br>質RRのラウンド数は半分になります。                                                                                                    |
| Layer 2x Round Robins<br>With No Skip | 上記と同様2つのRRを同時に演奏するが、上記がRR1/RR2, RR3/RR4…と<br>RRを消費するのと異なり、RR1/RR2, RR2/RR3…と消費するため、ラウン<br>ド数を充分に使い切ることができる。                                                  |

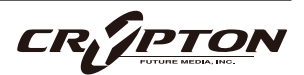

#### **ROUND ROBINS**

使用するラウンドロビンの数。

#### **RESET FROM xx**

ラウンドロビンのサイクルをコントロールします。

#### **RESET ON TRANSPORT**

上記と同様ですが、DAWでプレイを押すたびにリセットされます。

#### TIMED SHORT ARTIC RTS

このオプションでは、Staccato (スタッカート), Tenuto (テヌート), Marcato (マルカート)のノートに 対して、リリース・トリガーの使用/不使用を切り替えます。これにより、スタッカートを引き締めた り、マルカートやテヌートを実際のサンプルより短く発音させられます。

① OPTIONS(オプション)

#### PURGE UNUSED

メモリ使用量を節約するため、不使用のサンプルをアンロードし続けます。

#### TRANSPOSE

Onにすると、右側の数字で楽器をトランスポーズできます。チューニングとは異なり、インストゥルメ ントは選択されたピッチにサンプルがオフセットされます。

#### **KEYSWITCHES**

キーボードのキースイッチの位置を変更します。

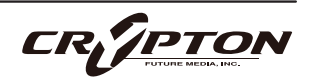

#### CC MAPPED VEL

ダイナミクス・スライダーでノート・ベロシティをコントロールします。ダイナミクス・スライダーの割 り当てを変更すると、同じCCでベロシティをコントロールできるようになります。

#### SYNC TO TEMPO

ロードされたパッチがKontaktのTime Machine機能を使用してテンポに同期できるようにします (使用可能な場合のみ)。

#### HALL TRIGGER

ダイナミクスを素早くフェードアウトするときにルーム・アンビエンスが追加されるかどうかを切り替え ます(使用可能な場合のみ)。

#### SIGNALS & MIXING (マイク・ミキサー)

各マイクに個別のフェーダーを備えた、Easy Mix (後述)より高度なミキサーです。アーティキュレーショ ン・スイッチャーと同様、フェーダー下のトグルで各マイクに対応したサンプルのロード/アンロードを 行い、上のフェーダーでそのバランスを調整します。フェーダーを下げ切ることでも各マイクのサンプル がアンロードされ、フェーダーを上げればリロードされます。

フェーダーを右クリックしてCCコントローラをアサインすることができます。マイクの文字をクリック すると、マイクごとに出力先をアサインできます。出力先の設定についてはKONTKATのマニュアルを参 照してください。

- マイクのパージ・ボタン C をCtrl/command+クリックすると、そのマイクが単独でロード(SOLO LOAD)
   されます。
- スライダーをAlt/option+ドラッグすると、パージ・ボタンを切り替えずにスライダーを動かせます。
- スライダーをShift+Alt/option+ドラッグすると、すべてのマイクのスライダーがまとめて動きます。

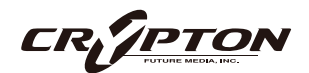

12 UACC/KS マネージメント

これをクリックすると、キースイッチによるアーティキュレーション管理モードを変更するメニューが表示されます。

Normal Keyswitching (ノーマル・キースイッチ)

標準的な設定で、フロント・パネルまたはキースイッチでアーティキュレーションを選択します。

#### Articulation locked (アーティキュレーションをロック)

アーティキュレーションをロックします。

Custom KS & UI only (カスタム・キースイッチとUIのみ)

キースイッチでアーティキュレーションをロックしますが、フロント・パネルで自由に切り替えることが できます。

#### UACC & UI only (UACCとUIのみ)

UACCとは弊社開発による規格で、詳細を後述します。デフォルト・コントローラはCC#32です。

#### <u>UACC KS & UI only (UACC、 $+ - \lambda - \lambda - \gamma + \delta UI OA$ )</u>

UACC の機能にキースイッチの柔軟性を加えたものです。アクティブにすると、1 つのキースイッチが使 用可能になります。このキーを様々なベロシティ(UACC標準に対応)で押すことでアーティキュレーショ ンが変化します。標準のUACCとは異なり、アーティキュレーションを重ねることができます。

#### <u>Program change & UI only (プログラム・チェンジとUIのみ)</u>

プログラム・チェンジでアーティキュレーションをロックしますが、フロント・パネルで自由に切り替え ることができます。

#### 設定のロック

これらの設定の隣のロック・アイコン ●で、ロック・ステータスのOn/Offを切り替えられます。

Onのとき、新しいインストゥルメントのロード時に既存の値がロックされた値で上書きされます。これ によりテンプレートのセットアップが迅速に行え、パッチの設定と、その設定の全体への適用が簡単に行 えます。

▲ ロック機能はDAWセッションやテンプレート、または独自のパッチを開く際に、既存の設定値を上書きす るため、テンプレートの設定中はロック機能をOnにし、設定完了後にOffにすることをお勧めします。

#### <u>ロック対応項目</u>

- UACC / KS マネージメント<sup>1</sup>
- TRANSPOSE
- KEYSWITCHES
- CC MAPPED VEL<sup>®</sup>
- RESET FROM xx9
- RESET ON TRANSPORT (9)
- (13) UIおよび追加キースイッチ設定

UIモードを変更するメニューを表示するには、歯車アイコン✿をクリックします。その他のキースイッチ ・オプションについては後述します。

| PURGE UNUSED<br>TRANSPOSE 0    |       | NO EXTRA FUNCTIONALIT<br>ROUND ROBIN X 4 | Y Ť      |
|--------------------------------|-------|------------------------------------------|----------|
| KEYSWITCHES                    | C-2 ≙ | RESET FROM G-1                           | □ ≞      |
| CC MAPPED VEL.<br>HALL TRIGGER |       | RESET ON TRANSPORT                       |          |
|                                |       | NORMAL KEYSWITC                          | HING 🏲 🔒 |

#### **②サイド・バー**

マイク・ミックスのオプションを増やすボタンです。

A ミキサー・プリセット

このメニューは、ミキサーの設定をパッチ間で転送したり、プリセットをディスクに保存したりロードしたりするためのものです。

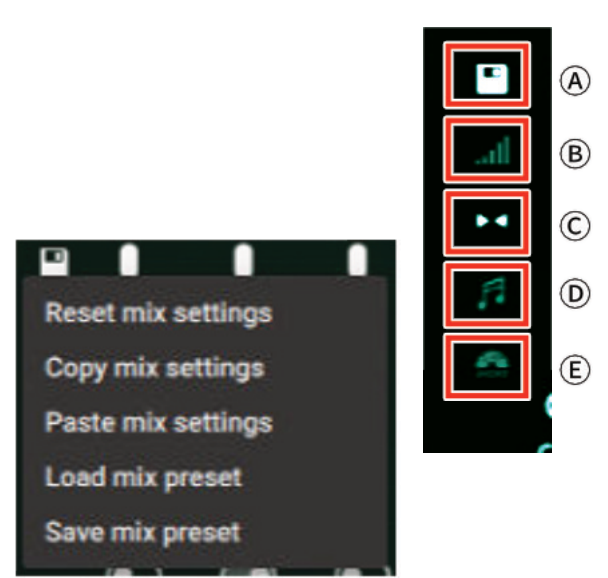

⑧ ベロシティ・レスポンス・カーブ

お使いのコントローラに合わせて、5つの異なるベロシテ ィ・カーブから選択できます。

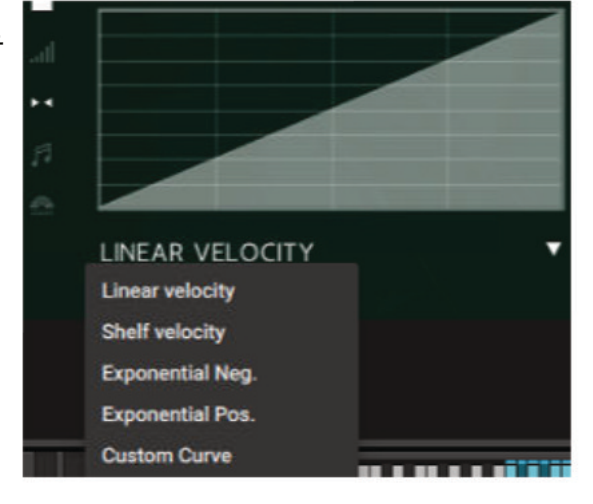

© ステレオ・イメージ・コントロール

各マイクはステレオ・ミックスです。

本ライブラリでは、演奏者はすべて標準的なス コアリング・セッションの座席位置で収録され ており、これにより素晴らしいスペクトルの広 がりが再現されます。このパンニング・ツール は、あなたの好みやニーズに合わせてこれを管 理、調整するためのものです。

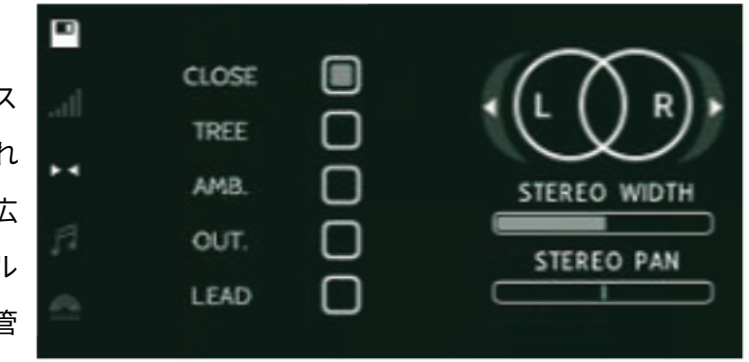

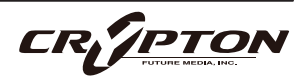

#### <u>STEREO WIDTH (ステレオ・ウィズス)</u>

ステレオ・イメージの広がりをコントロールします。右に振り切ると両パンポットを強くパンしたような 状態になり、左に振り切ると両パンポットをセンターに合わせたような状態になります、

<u>STEREO PAN (ステレオ・パン)</u>

パン・フィールドのどこにステレオ・イメージの中心を置くかをコントロールします。

⑦ アーティキュレーション・リンカー

アーティキュレーションごと、または全体的なミックスに対し、On/Offを切り替えます。

(E) マイク・ミックス・ビュー

SignalモードとEasy Mixモード (前述)を切り替えます。

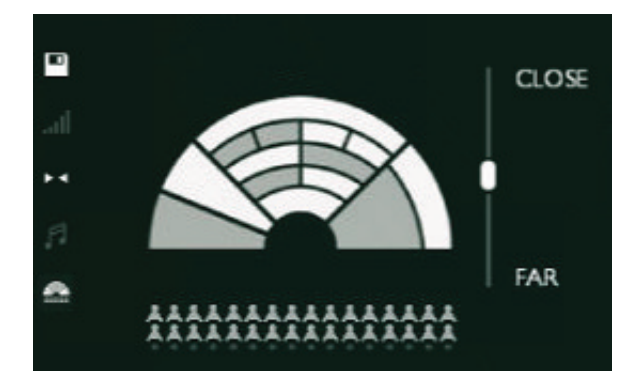

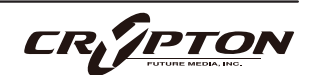

# OSTINATUM (オスティナトゥム)ビュー

|   | ← Epic Woodwinds Low                                                                                               | <ul> <li>✤ Volces: 0 Max: 256</li> <li>♥ 0 Memory: 120.75 MB</li> </ul>                                |                                     |
|---|----------------------------------------------------------------------------------------------------|----------------------------------------------------------------------------------------------------|-------------------------------------|
| 2 | MODE OFF*<br>CONTROL KEYSWITCHES C6<br>SOLO KEYSWITCHES C7<br>CHORD MODE<br>1 2 3 4 5 6 7 8 9 10<br>THE<br>ALBIONS | CLICK A NOTE<br>TO ADD O J J J J J J J J<br>Length D<br>Key E<br>Velocity E<br>OSTINATU GAACHINE #1 #2 | ₿₿ <b>₥</b> ©¢<br>#3 #4 #5 #6 #7 #8 |

① パターン

例えば4分音符をクリックすると、この長さの音符がパターンに追加されます。

<u> B ゴミ箱</u>

追加された音符が、新しい順に削除されます。

#### <u> 〇 パターン設定</u>

歯車アイコンをクリックすると、ドロップダウン・メニューが表示されます。

| Wrap around/Don't wrap<br>around if less notes held | 現在のパターン内のノートが1~10のKey Valueを使用しているにもかかわ<br>らず、押されたノート数が10未満の場合、Key Valueは再び1にラップアラ<br>ウンド (折り返し)されます。たとえばパターン内にキー値1~6があり、<br>押されたノートが4だった場合には、キー値5と6がそれぞれ1と2をトリガ<br>ーします。この設定を無効にすると、ノートは演奏されずにスキップされ<br>ます。 |
|-----------------------------------------------------|----------------------------------------------------------------------------------------------------|
| Mute/Don't mute this pattern                        | このパターンはミュート時には再生されませんが、13で設定したキースイ<br>ッチ ( 後述 ) でオーバーライドされます。                                                                                                    |
| Ignore/Don't ignore chord settings                  | CHORD MODEが有効のとき、このパターンはCHORD MODEが無効である<br>ときのように動作します。                                                                                                    |

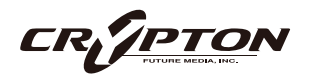

#### D LENGTH

Noteメニューで選択したシーケンスのノートの長さを表示します。下にドラッグすることで、指定した長 さの休符バージョンを作成できます。

#### 

各ノートの下で、このノートがどのキー(トランスポートでリアルタイムに再生されるキー)に接続して いるかを選択できます。上下にスクロールして選択します。

#### **F** VELOCITY

バーを上下に調節して、各ノートのベロシティ・レベルを調節します。

#### **<u>G</u> PATTERN**

最大8種類のパターンを切り替えられます。

#### ② オスティナトゥム設定

入力された音をオスティナトゥムがどのように扱うか、またキースイッチのOn/Offを設定します。

| OFF           | オスティナトゥムは使用できません。    |
|---------------|----------------------|
| ORDER PRESSED | キーを押した順にノートに番号が付きます。 |
| ASCENDING     | 低い音から高い音へ番号を付けます。    |
| DESCENDING    | 高い音から低い音へ番号を付けます。    |

その他のオプションは以下のとおりです。

| CONTROL KEYSWITCHES | オスティナトゥムの状態をコントロールするキーボードのセクション<br>を設定。 |
|---------------------|-----------------------------------------|
| SOLO KEYSWITCHES    | オスティナトゥムの各パターンを単独で演奏するキースイッチ。           |
| CHORD MODE          | ノートの順序を無視し、すべてをポリフォニックで演奏します。           |

このセクションの一番下にあるのがKEY DISPLAYで、現在押されているキーの音名が1~10までの番号付 きで表示されます。

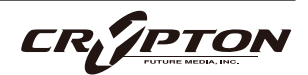

# PERCUSSIONキックスタート・ビュ-

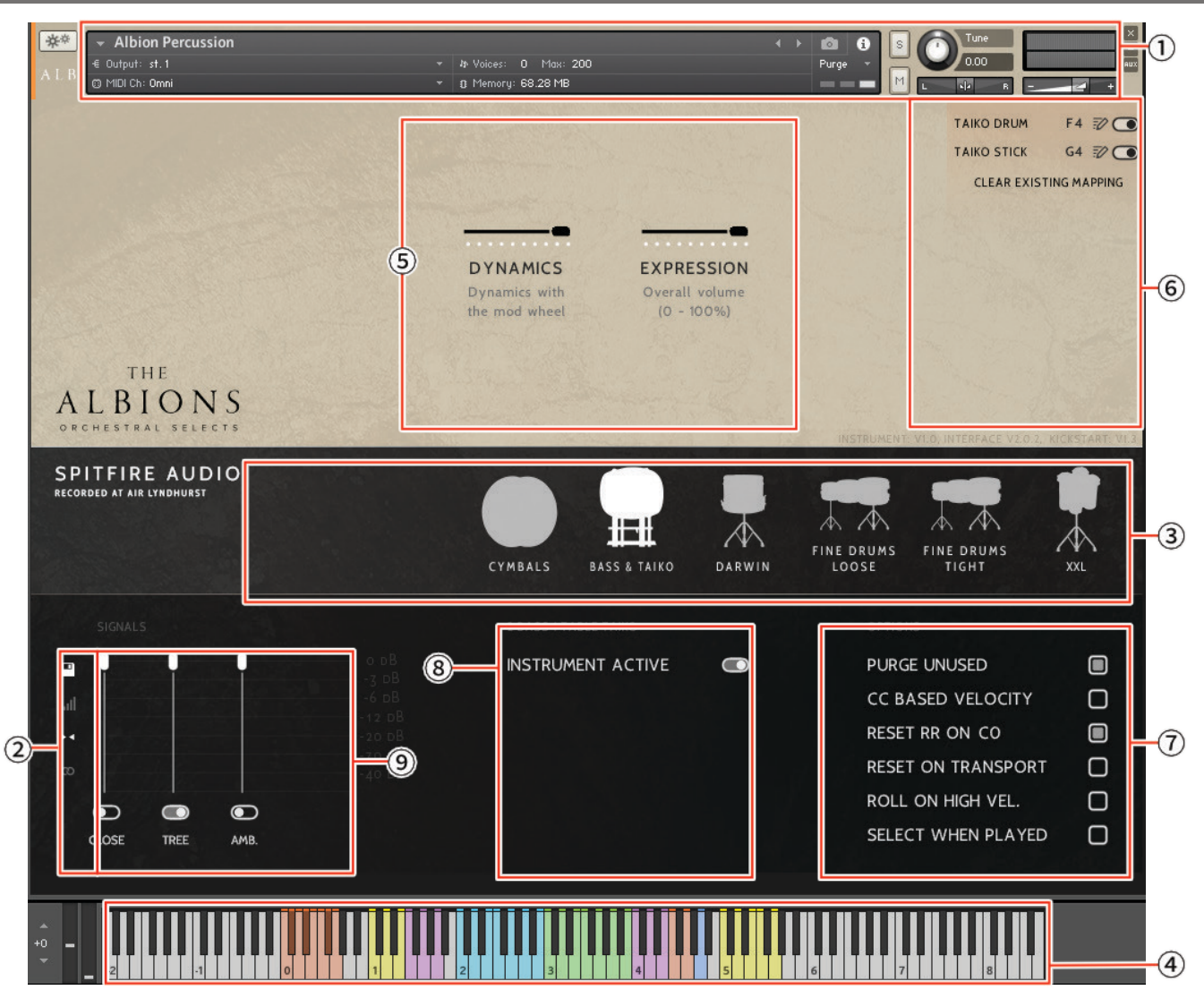

AIR Studiosで収録されたライブラリはすべて、Neve Montserratプリアンプ、世界最大の88R Neveコンソー ルを経由して、リボン・マイクと真空管マイクで録音され、最高級のPrism ADコンバーターで96kに変換され る前に、新品の2インチ・テープに録音されています。オーケストラは入念にオーケストレーションされたセ クションで演奏され、ある時はオーケストラの全音域をユニゾンで、またある時は高音域と低音域と中音域 のセクションで別々に演奏されます。頻用される多くのロング/ショート・アーティキュレーションに加え、 専門家の手で用意されたレガート・パッチ、エフェクト・メニュー、豊富なストリングス・ランが備わって います。Close, Tree, Ambientの3つのマイク・ポジションを、曲のタイプや表現したい規模に合わせてロー ド、ミックスできます。

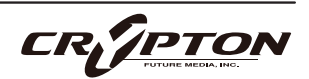

#### <u>KONTAKTでのコントロールの割り当て</u>

すべてのGUIコントロールには固有のコントローラ番号を割り当てられます。右クリックまたはCtrl+クリックを通じ、割り当てや解除、またMIDI CCの割り当て状態を確認できます。

Kontaktの[Automation]ペインでコントローラのパラメータを変更できます。例えば、モジュレーション ・ホイールを動かす際にその変化幅を0~127から20~100に制限できます。また、変化方向を反転させる には0~127を127~0に変更します。

① KONTAKT ヘッダ

各インストゥルメント上部のこのエリアでは、オーディオとMIDIのルーティングを設定したり、パッチの ロード状態、パージ状態を確認することができます。右側ではソロ、ミュート、パン、チューニング、ボ リュームの調整ができます。

② サイド・バー

マイクのミックス/シグナルのビューを選択したり変更できます。

③ 楽器エリア

各キックスタート・パッチに含まれる楽器を目で確認できます。

いずれかの楽器をクリックして選択し、好みに応じて細かく設定できます。Ctrl/command+クリック で、複数選択できます。選択された楽器は通常、影付きまたはアウトラインで表示されます。

楽器を選択すると、利用可能なすべてのヒットとテクニックが右側に表示されます。

④ キーボード

キーボードが表示されている場合、キーボード上に赤い音域と青い音域が表示されます。赤い音域は、ア ーティキュレーションを選択するキースイッチです。青い音域は、選択したアーティキュレーションでの 演奏可能範囲です。

#### ⑤ コントローラ

本ライブラリには以下のコントロールが含まれており、各種パラメータのコントロールやオートメーショ ンが可能です。

| DYNAMICS   | 最も重要なコントローラ。異なるダイナミック・レイヤー間をクロスフェード。                                                                                |
|------------|----------------------------------------------------------------------------------------------------|
| RELEASE    | 最大に設定すると、スローなパッセージでロールやスウェルなどの長いアーティキ<br>ュレーションを使用する際に、自然で音楽的な方法でトランジションをぼかせま<br>す。値を絞ると、これらのテクニックのリリース・テールを短くできます。 |
| VARIATION  | 打音のバリエーションの切り替え。                                                                                                    |
| EXPRESSION | いわゆるインストゥルメント・トリム ( CC#11 ) です。インストゥルメント・ボリ<br>ューム ( CC#7 ) を設定した上でなお音量調整が必要な際に使用します。                               |

#### ⑥ ヒットとテクニック

選択中の楽器で利用可能なすべてのテクニックが表示されます。Technique(「テクニ ック」)とは楽器 の奏法を指します。

このパネルでは、Variationを切り替えることもできます。

上図のようにインターフェース内各所の情報ボタン i○をクリックすると、そのコントロールについての 説明が ( 英語で ) ポップアップ表示されます。コント ロールに関するヒントやトリックをお探しなら、こ れらをクリックしてください。

⑦ OPTIONS (オプション)

#### PURGE UNUSED

メモリ使用量を節約するため、不使用のサンプルをアンロードし続けます。

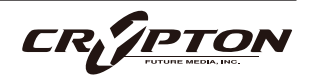

#### CC BASED VELOCITY

DYNAMICSスライダーまたはモジュレーション・ホイールでノート・ベロシティをコントロールします。 ダイナミクス・スライダーを別のCCに割り当ててベロシティをコントロールすることも可能です。

#### RESET RR ON xx

ラウンドロビン・サイクルをOnに設定し、選択されているキー (デフォルトではCO)を演奏するとリセットされます。

#### **RESET ON TRANSPORT**

上記と同様ですが、DAWでプレイを押すたびにリセットされます。

#### ROLL ON HIGH VEL.

対応音色に限り、高いベロシティ使用時にロールが発生するようにします。

#### SELECT WHEN PLAYED

鳴らされたMIDIノートに対応した楽器を表示します。

#### **⑧** INSTRUMENT ACTIVE

現在選択中の楽器のOn/Offを切り替えます。

(9) SIGNALS & MIXING (マイク・ミキサー)

各マイクに個別のフェーダーを備えた、Easy Mix (後述)より高度なミキサーです。アーティキュレーショ ン・スイッチャーと同様、フェーダー下のトグルで各マイクに対応したサンプルのロード/アンロードを 行い、上のフェーダーでそのバランスを調整します。フェーダーを下げ切ることでも各マイクのサンプル がアンロードされ、フェーダーを上げればリロードされます。

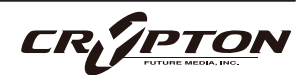

フェーダーを右クリックしてCCコントローラをアサインすることができます。マイクの文字をクリック すると、マイクごとに出力先をアサインできます。出力先の設定についてはKONTKATのマニュアルを参 照してください。

- マイクのパージ・ボタン Cctrl/command+クリックすると、そのマイクが単独でロード(SOLO LOAD)
   されます。
- スライダーをAlt/option+ドラッグすると、パージ・ボタンを切り替えずにスライダーを動かせます。
- スライダーをShift+Alt/option+ドラッグすると、すべてのマイクのスライダーがまとめて動きます。

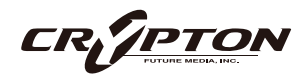

#### サイド・バー

マイク・ミックスのオプションを増やすボタンです。

A ミキサー・プリセット

このメニューは、ミキサーの設定をパッチ間で転送したり、プリセットをディスクに保存したりロードしたりするためのものです。

⑧ ベロシティ・レスポンス・カーブ

お使いのコントローラに合わせて、5つの異なるベロシティ・カー ブから選択できます。

© ステレオ・イメージ・コントロール

各マイクはステレオ・ミックスです。

本ライブラリでは、演奏者はすべて標準的なスコアリング・ セッションの座席位置で収録されており、これにより素晴ら しいスペクトルの広がりが再現されます。このパンニング・ ツールは、あなたの好みやニーズに合わせてこれを管理、調 整するためのものです。

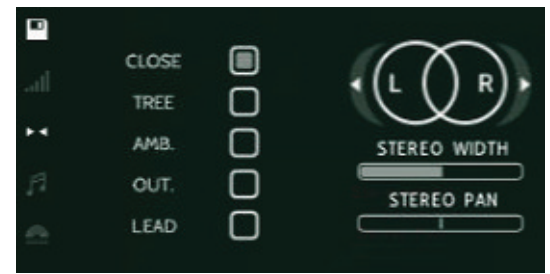

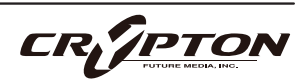

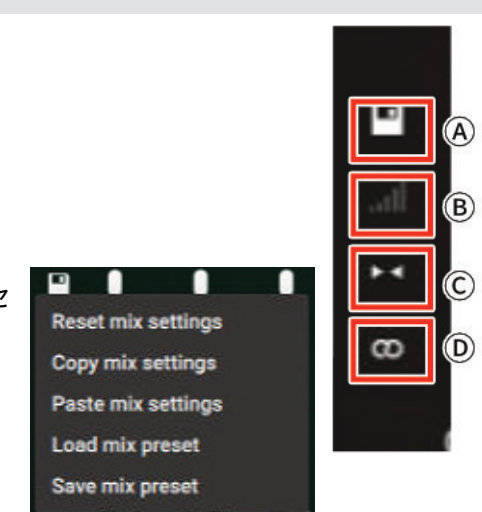

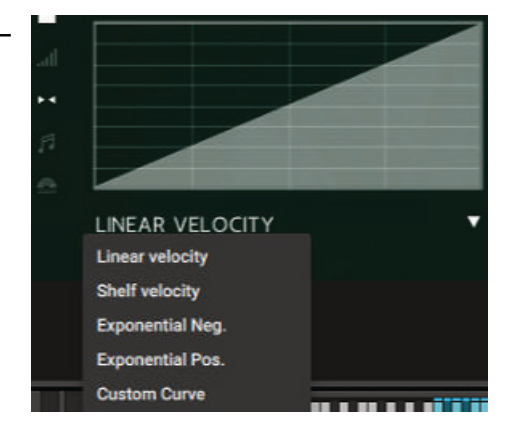

#### <u>STEREO WIDTH (ステレオ・ウィズス)</u>

ステレオ・イメージの広がりをコントロールします。右に振り切ると両パンポットを強くパンしたような 状態になり、左に振り切ると両パンポットをセンターに合わせたような状態になります、

#### <u>STEREO PAN (ステレオ・パン)</u>

パン・フィールドのどこにステレオ・イメージの中心を置くかをコントロールします。

① 楽器ごとのミキサー・ボタン

楽器ごとのミキサー・ボタンでは、グローバルでのミキシング(◎)と楽器ごとのミキシング(○○)を 切り替えられます。

グローバル設定時、パージやレベル調整を含むミキサーへの変更は、すべての楽器に同じように影響しま す。インストゥルメントごとに設定すると、選択中の楽器にのみ適用されます。

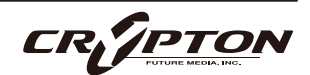

### ヒット、テクニックのマッピング

製品にはマッピング済みのパッチが付属しますが、これを完全にマッピングし直し、好みに合わせてカスタ マイズできます。各楽器で使用する演奏スタイルを1つのMIDIチャンネルにまとめるのは簡単で、これによ り、各楽器のヒットをあらゆるMIDIコントローラに素早くマッピングできます。

#### 1. 楽器を選択

キーボードにマッピングしたい楽器のシルエット上にをマウ スを移動し、クリックで選択します。

楽器を選択すると、右側パネルのテクニック・リストのすぐ 上に楽器名が表示されます。

2. テクニックを選択

リストから、マッピングしたいテクニックを見つけてクリックする とハイライトされます。

再度クリックして選択を解除すれば、マッピングはキャンセルされ ます。

3. 希望のキーを叩く

続いてMIDIキーボード等のコントローラ、またはKONTAKTのオンス クリーンキーボードで、マッピングしたいノートを演奏します。

画面上のキーボードに色付きの鍵盤が表示されればマッピングが完 了です。

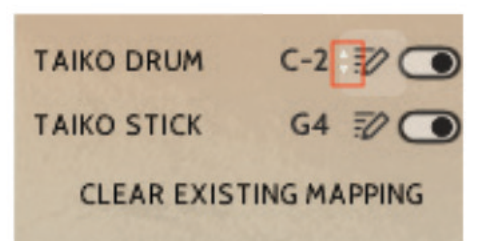

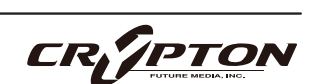

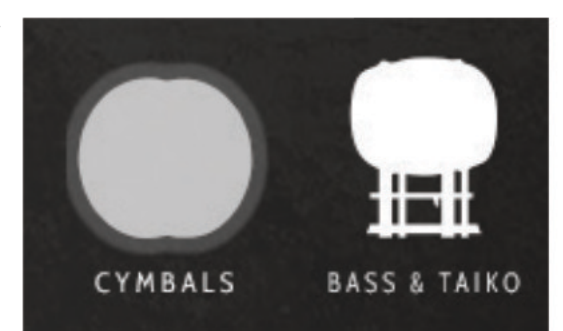

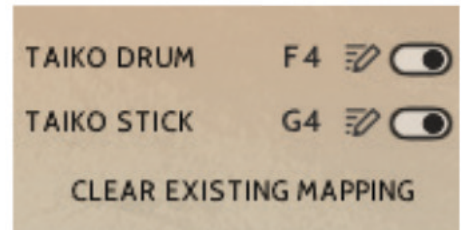

4. テクニックの設定

各テクニック名の右側には編集を行う鉛筆アイコンと、不使用なサ 📕 ンプルをメモリから除去し、マッピングを無効化する ルがあります。

編集ボタンを押すと詳細設定エリアが拡張されます。

#### 2 finger mapping

このオプションのある奏法は、一本指でのマッ ピング・モードと二本指でのマッピング・モー ドとを切り替えられます。前者は1つのキーで

| するパージ・トグ         | TAIK                   | O DRUM  | C-2       | 12 💽 |
|------------------|------------------------|---------|-----------|------|
|                  | TAIK                   | O STICK | G4        | 1    |
|                  | CLEAR EXISTING MAPPING |         |           |      |
| 0                |                        | 1999    | 244-718-5 |      |
| 2 finger mapping |                        |         | C-2       | 7    |
| Round robins     | x 5                    |         | G4        | 20   |
| STING MAPPING    |                        |         |           |      |

演奏、後者はこれを2つのキーに拡張し、ロール、フラム、トリルがより簡単に演奏できるようになりま す。

#### **Round robins**

テクニックに使用するラウンドロビン数を設定します(Offにもできます)。

アクティブなラウンドロビン数を変更するには、数字部を上下にドラッグします。ラウンドロビンを完全 に無効にするには、チェックボックスをオフにします。

選択したテクニックが使用可能なラウンドロビンを持たない場合、ここには「No Round robins」と記さ れます。

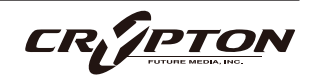

### 収録リスト

#### ALBION LEGATOS:

- Albion NEO Intimate Woodwinds
- Albion NEO Intimate Brass
- Albion Iceni Strings Low
- Albion One Strings Mid
- Albion One Strings Octave High

#### ALBION PERCUSSION:

- Cymbals (Albion Legacy)
- Bass & Taiko (Albion Iceni)
- Darwin (Albion V Tundra)
- Fine Drums Loose (Albion Loegria)
- Fine Drums Tight (Albion Loegria)
- XXL (Albion One)

#### EPIC BRASS HIGH

- Albion One Short
- Albion One Long
- Albion Tundra Short
- Albion Tundra Long
- Albion Tundra Long Hollow

#### EPIC BRASS LOW

- Albion One Short
- Albion One Long

- Albion Iceni Short
- Albion Iceni Long
- Albion Tundra Short
- Albion Tundra Long
- Albion Tundra Flutter

#### EPIC STRINGS FULL

- Albion One Long
- Albion One Col Legno
- Albion One Pizzicato
- Albion One Spiccato

#### EPIC STRINGS HIGH

- Albion One Legacy Short (Oct.)
- Albion One Legacy Long (Oct.)
- Albion One Legacy Long CS (Oct.)
- Albion One Legacy FX
- Albion Tundra Flautando CS
- Albion Tundra Short CS Silk
- Albion Tundra Pizzicato CS Brushed
- Albion Tundra Long Air & Ice

#### EPIC STRINGS LOW

- Albion One Short
- Albion One Long

### SPITFIRE AUDIO

- Albion Iceni Short
- Albion Iceni Long
- Albion Tundra Flautando CS
- Albion Tundra Short CS Silk
- Albion Tundra Pizzicato CS Brushed
- Albion Tundra Long Air & Ice

#### EPIC WOODWINDS HIGH

- Albion One Long
- Albion One Short
- Albion Tundra Short
- Albion Tundra Super Air
- Albion Tundra Overblown
- Albion Tundra FX Multiphonics

#### EPIC WOODWINDS LOW

- Albion One Short
- Albion One Long
- Albion Iceni Short
- Albion Iceni Long
- Albion Tundra Short
- Albion Tundra Super Air
- Albion Tundra Overblown
- Albion Tundra FX Multiphonics

#### INTIMATE BRASS FULL

- Albion NEO Long
- Albion NEO Short

#### INTIMATE STRINGS FULL

- Albion NEO Long
- Albion NEO Flautando
- Albion NEO Harmonics
- Albion NEO Pizzicato
- Albion NEO Spiccato
- Albion NEO Spiccato CS Brush
- Albion NEO Sul Tasto

#### **INTIMATE STRINGS HI**

- Albion Loegria Short CS
- Albion Loegria Col Legno
- Albion Loegria Long CS

#### **INTIMATE STRINGS LO**

- Albion Loegria Short CS
- Albion Loegria Col Legno
- Albion Loegria Long CS

#### INTIMATE WOODWINDS FULL

- Albion NEO Short
- Albion NEO Long

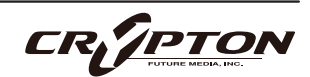

# アーティキュレーション・マッパー

#### アーティキュレーション切り替え用トリガーのカスタマイズ

アーティキュレーションをCtrl/command +クリッ クすると、アーティキュレーションのトリガーや切 り替え方法をカスタマイズするためのオプションメ ニューがポップアップ表示されます。

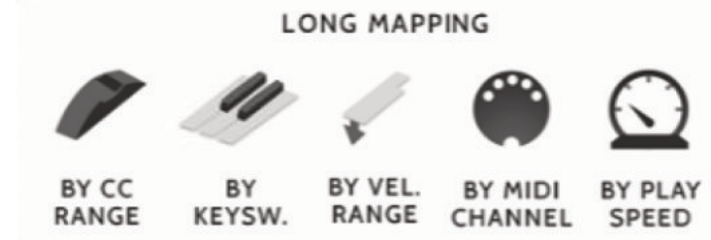

#### BY CC RANGE

MIDI CCのメッセージ1つでアーティキュレーションを切り替えます。

各アーティキュレーションを特定の範囲に設定し、MIDIコントローラのフェーダーや、CC値が割り当て られたボタンを使って、希望のアーティキュレーションを選択します。デフォルトのCCは、UACCプロト コルのCC#32です。

#### BY KEYSW.

これは、アーティキュレーション向けにカスタムでキースイッチを作成するもので、デフォルトのキース イッチ・レンジほど機能は充実しておらず、レイヤーもできませんのでご注意ください。これは、特定の キースイッチ・レイアウトがある場合にのみお勧めします。

#### **BY VEL. RANGE**

キーボードを強く叩くとスタッカーティシモになるような、インテリジェントなスタッカート・パッチを デザインする際に最適です。

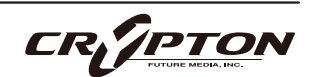

#### **BY MIDI CHANNEL**

シングル・インスタンスをマルチティンバー・インストゥルメントに変え、インストゥルメントは入力さ れたMIDIチャンネルに基づいてアーティキュレーションを変化させます。KONTAKTヘッダーでインスト ゥルメントのMIDIチャンネルをOmniにします。これによりMIDIチャンネルごとにインストゥルメントが 反応するようになります。

#### **BY PLAY SPEED**

演奏の速度に応じてアーティキュレーションを切り替えます。選択すると、トリガーの時間範囲をミリ秒 単位で指定するオプションが表示されます。例えば、ノートオフと次のノートオンの時間差が0~250ms のときにfast legatoが作動するよう指定できます。

トリガーを選択すると、トリガーをどのように設定するかを 尋ねられます(右図)。

RIP MAPPING

How should the articulation activate?

ACTIVATE Simply switch to this articulation when the rules are met LATCH Switch to articulation when rules are met. Return to previous after

#### ACTIVATE

条件に合致したとき以降、該当するアーティキュレーシ ョンを継続します。

#### LATCH

条件に合致している間のみ、アーティキュレーションを呼び出します。

各トリガー・オプションには、トリガー・パネルがあり、こ のトリガーをレガート・インターバルにのみ適用するかどう かを指定できます。同じグループ内の他のアーティキュレー ションがすでにアクティブになっている場合にのみ、トリガ ーがアクティブになることを意味します。例えば、ベロシテ

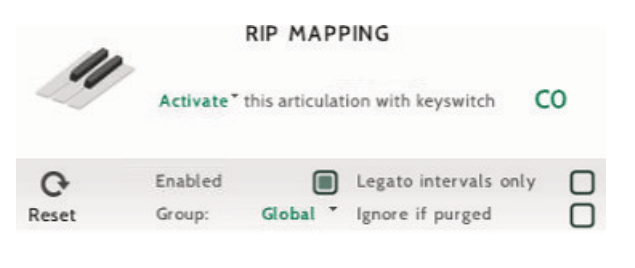

ィ・トリガーをショート・アーティキュレーションのみに適用したり、演奏スピードをレガート・アーティキ ュレーションのみに適用したりすることができます。

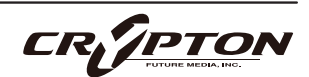

カスタム・トリガーを設定すると、アーティキュレーションの上に小さな白い矢印が表示さ れます。

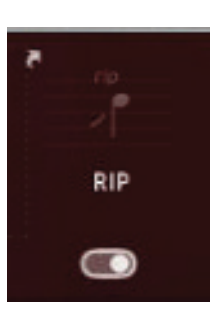

アーティキュレーションを切り替える方法はたくさんありますが、熟練クリエイターほど、 DAWのトラックごとに別々のアーティキュレーションを設定することを好みます。これによ

り、異なるリバーブ・レベルを割り当てたり、ライブ・インストゥルメントと組み合わせて使用できる便利 なステムを書き出すことができます(このように動作させるには、個々のアーティキュレーションのサブフォ ルダからアーティキュレーションをロードするのが最適です)。

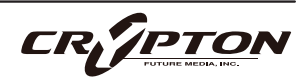

### UIスタイル、キースイッチ設定

既述の歯車アイコン✿をクリックすると、UIスタイルやキースイッチに 関するメニューが表示されます。

④ UI STYLE (UIスタイル)

新しいUIが少し大きすぎるという方のために、MINIまたはNANOサ イズに「ロールアップ」できる便利な方 法を用意しました。

この設定は、パッチのリロードまたはKontaktの再起動後に製品全体に適用されます。また、すでに作成済みのテンプレートやプロジェクトにも反映されます。

通常のサイズのUIにリセットするには、歯車アイコンをクリックし てUI STYLEのメニューに戻って別のスタイルを選択します。インター フェースは、次の再起動またはリロード時に新しいスタイルに戻り ます。

複数のキースイッチを同時に有効にすることができます。

この設定が利用可能な製品のすべてのパッチに設定を共有するには、ロック・アイコン●をクリックして 閉じます。

© CC32 SWITCHING (CC32スイッチング)

MIDI CC#32を使用してアーティキュレーションの切り替えをコントロールできるようになります。

この設定が利用可能な製品のすべてのパッチに設定を共有するには、ロック・アイコン●をクリックして 閉じます。

| UI STYLE         |      |
|------------------|------|
| A REGULAR        | -    |
| KEYSWITCHING     |      |
| B POLYPHONIC KS  |      |
| C CC32 SWITCHING |      |
| CREATE DUMMY     | (S 🗌 |

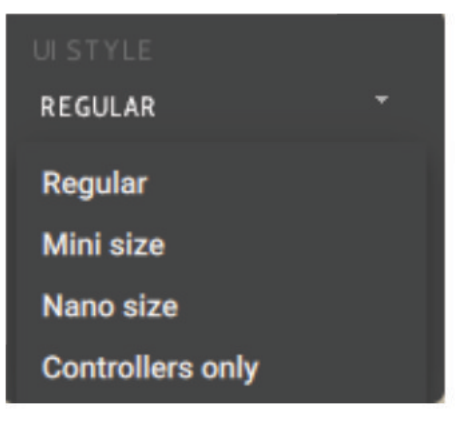

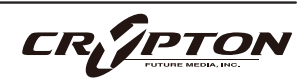

① Create Dummy KS (ダミー・キースイッチの作成)

高度なテンプレート作成のためにダミー・キースイッチという機能が追加されました。これは、パッチ内 のアーティキュレーションをすべて無効化する特別なキースイッチで、キーボードに自由に割り当てられ ます。

ダミー・キースイッチの使用例として、"Epic Woodwinds"を取り上げます。HighとLowのパッチを1つのMIDIチャンネルにマージし、HighとLowの木管楽器などからシームレスにアーティキュレーションを切り替える方法を説明します。

まず、MIDIチャンネル1の"Epic Woodwinds High"を開き、C-2 からF-2までのキースイッチを確認します。

次に、同じくMIDIチャンネル1で"Epic Woodwinds Low"を開き ます。Epic Woodwinds Highのキースイッチの範囲はC-2からF-2までであることがわかっており、重複を避けるため、Epic

Woodwinds LowのキースイッチをG-2から開始するように 変更しましょう。

ここでダミー・キースイッチの出番です。"Epic Woodwinds Low"のパッチで、設定メニューを開き、「Create Dummy KS」を有効にしてダミー・キースイッチ・モードをOnにします。

続いて、Kontaktキーボード上のC-2からF-2までの各ノートをクリッ クして、赤色のキースイッチに変更します。

設定画面に戻り、「Create Dummy KS」をクリックして無効にする と、ダミー・キースイッチ・モードが解除されます。"Epic Woodwinds High"パッチでも同じ手順を繰り返し、G-2からD-1まで

の8つのキースイッチを追加します。両方のパッチに一致するキースイッチの範囲が設定されました。

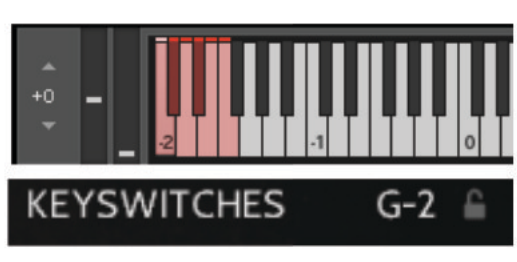

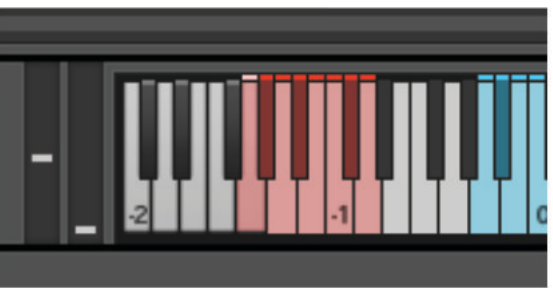

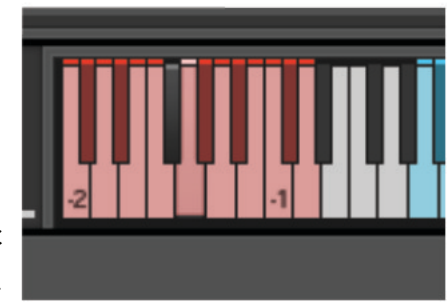

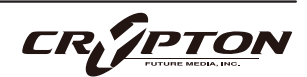

間違えた場合は、KEYSWITCHESをCtrl/command+Shift+クリックすると、パッチのダミー・キースイッ チをリセットできます。

MIDIチャンネル1のC-2からF-2のキースイッチを押すと、"Epic Woodwinds Low"パッチのアーティキュ レーションが非アクティブになり、G-2からD-1のキースイッチを押すと、"Epic Woodwinds High"パッチ のすべてのアーティキュレーションが非アクティブになります。

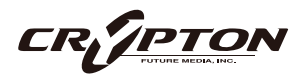

### マイクとミックスの略称

CLOSE: 近接マイク

楽器の近くに最適なフォーカスが得られるように配置された真空管マイクのセレクション。このマイク・ コントロールは明瞭で、時には少し"音の丸み"を加え、単独では距離感が近い、またはポップ・ミュージ ック・スタイルのサウンドを実現する方法となります。

TREE: ツリー

指揮台の上に3本のマイクを設置するデッカツリーを指します。貴重なビンテージのNeumann M50が3 本。これらは、バンドやホールの究極のサウンドを提供するために配置され、各パッチでロードされる デフォルトのマイク・ポジションです。

AMB.: アンビエント

バンドから離れたギャラリー (回廊)の高い位置に設置されたコンデンサー・マイクのセット。このマイク ・ポジションは、バンドにステレオの広がりとルーム・サウンドを大量に与えます。他のマイクとミック スするのも良いですが、LsとRsのスピーカー・センドに送ることで、真のサラウンド情報が得られます。

OUT.: アウトリガー

ツリーの左右に大きく離して配置されたビンテージ・マイクのセット。室内と演奏陣のバランスは同等で すが、ステレオの広がりが広くなります。このマイクの効果は、ツリー・マイクとアンビエント・マイク の中間的なもの。

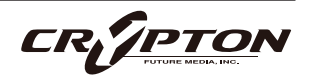

### 付録

### KONTAKT & KONTAKT PLAYER

Kontakt Playerは、開発者がライセンス料を支払ったライブラリで動作します。つまり、ユーザーはライブラリとこの再生エンジンをまとめて購入したことになります。

Kontakt Playerは、フロント・パネル上のすべてのサウンドと( 編集可能な ) パラメータにアクセスできま す。また、これらのライブラリにはサイド・パネルに表示されるバナーもあります。

より深くエディットするにはフル・バージョンのKontaktが必要です。すでにKontakt Playerをお持ちで、私 たちのPlayer対応ライブラリを1つでも購入された方は、Native Instrumentsのウェブサイトからフル・バー ジョンのKontaktに割引価格でアップグレードすることができます。詳しくは<u>こちら</u>をご覧ください。

なお、すべてのライブラリがKontakt Playerに対応しているわけではなく、HarpやPiano、Harpsichordなど のようにフル・バージョンのKontaktでのみロードが可能な場合もあります。これらの中にはサイド・パネル にバナーが表示されないものもあり、Kontaktの[Files]ブラウザから読み込むか、Quick Loadウィンドウにお 気に入りとして追加してロードする必要があります。

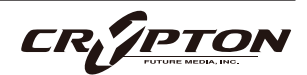

### FAQとトラブルシューティング

- Q: Kontaktライブラリのオフライン認証(オーサライズ)。
  - ▲ 現在すべてのKontaktライブラリは認証に際してネット接続を必要とします。特殊な環境でのご利用につい てはNative Instruments社にお問い合わせください。
- Q: ライブラリがKontaktのLibrariesペインから消えてしまう。

これはKontaktの既知のバグです。サポート・チームにご連絡ください。

Q: "no library found" エラー・メッセージ

新しいライブラリの追加時に、Kontaktで "No Library Found "というエラー・メッセージが表示される場合、購入した製品が "Player"ライブラリでないことが原因です。Kontakt左上のFilesブラウザ経由、またはKontaktウインドウ上にインストゥルメント・ファイルをドラッグして読み込んでください。

Q: KontaktとKontakt Playerの違い

別項参照。

Q: 製品の再ダウンロード方法。

Spitfire Audio Appから行えます。ライブラリ全体のダウンロード、または最新のアップデートの両方を リセットする方法は次の通りです。

- Spitfire Audio Appを開き、アカウントのメール・アドレスとパスワードでログイン。
- 再ダウンロードしたい製品アートワークを選択。
- このページの歯車アイコン なからResetを選択し、Reset Entire Download (フルダウンロードの場合)
   またはLatest Updateを選択。

これで最新のアップデートがリセットされ、再度インストールできるようになります。所有するすべての ライブラリについて、このプロセスを繰り返せます。

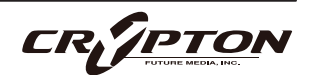

一定時間内にダウンロードをリセットできる回数には制限があります。リセットの制限を超えた場合は、 ご連絡ください。

Q: ダウンロード/インストールの問題。

ダウンロードの過程で問題が発生する場合があります。その場合、以下をご確認ください。

- ドライブのフォーマットがFAT32の場合、4GB以上のファイル・サイズは制限されているため、弊社の大きなダウンロード・ファイルがエラーの原因となります。ドライブを再フォーマットするか、別のドライブを使用してください。PCではNTFS、MacではMac OS Extendedをお勧めします。
- ドライブに空き容量がある場合、各ライブラリの2倍以上の容量を確保してください。これは、ライブラリのダウンロード用スペースと解凍後(つまり実用時)のスペースが必要となるためです。容量の大きなドライブのご利用を推奨します(インストール時に必要なサイズは、該当製品のウェブページに記載されています)。

その他、

- 私たちのライブラリが非常に大きなファイルであるため、Spitfire Audio Appが 圧縮ファイルの展開やド ライブへの配置を行うにあたり長い時間を要することがあります。クラッシュしたのか、ファイルの処理 中かが判断しきれない場合は、インストール開始時に選択したインストール・フォルダにアクセスしてく ださい。すべてが正常に動作している場合は、フォルダ(またはそのサブフォルダの1つ)にさまざまなフ ァイルが表示されます。
- "Download interrupted" (ダウンロードが中断されました)メッセージが表示される場合、IPの変更が原 因である可能性があります。通常、VPNを使用している人や、ダウンロード中に国を跨いで移動した人が このケースに当てはまります。サポート・チケットを取得し、ブロックを解除してもらってください。
- もしダウンロードが止まってしまったり、中断したまま再開されない場合は、<u>spitfireaudio.com/</u> <u>support</u>のサポートチーム(英語)まで、お使いのオペレーティング・システム、お住まいの国、自宅か 職場か、お使いのISP、お使いのコンピュータとインターネットの間にプロキシ・サーバーやファイアウ ォールがあるかどうかを合わせてお知らせください。

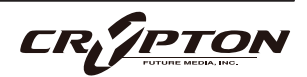

Q: インストゥルメント・ファイルの紛失。

ライブラリを別の場所に移したり、アップデートに失敗したりすると、インストゥルメント・ファイルが 失われることがあります。Spitfire Audio AppあるいはNative Accessで、該当するライブラリを再ダウン ロードすることで問題が解消します。

Q: ダウンロード速度について。

私たちのライブラリはAmazon S3サーバーでホストされており、通常は非常に高速ですが、トラフィック が特に混雑する特定の時間帯に、ISPが接続速度を制限する可能性があります。

混雑の少ない時間帯にダウンロードを実行したままにしておくと充分なダウンロード速度を期待できま す。Spitfire Audio Appのダウンローダーは可能な限り帯域幅を使用し、最速の速度を提供することを目 的としており、ピークに達するまでに数分かかる場合があります。

Q: 複数台のコンピューターへのインストール。

弊社製品には2つのライセンスがあり、メインとモバイルの2台のコンピュータにダウンロード、インスト ールできます。外付けのドライブ経由でライブラリをコピーすることで、簡単に両方のマシンにライブラ リ全体をインストールできます。

Q: 購入前のデモについて

現在、製品のデモは提供していません。

私たちのYouTubeチャンネルにアクセスすると、私たちのすべての製品に関する詳細な情報を含む多くの ウォークスルーを見ることができます!

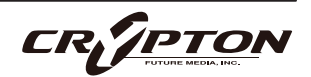

Q: Spitfire Audio Appにライブラリが表示されない。

Spitfire Audio Appにログインして、InstalledにもDownload Readyにも購入済みの製品が表示されない 場合、別のメール・アドレスで購入された可能性があります。過去に購入した他のメール・アドレスを確 認すると、見つからない製品が見つかるかもしれません。そうではなく、数年前に購入された製品である 場合は、サポート・チケットを作成し、お客様のアカウントのメール・アドレスと、紛失した製品に関連 するシリアル番号をお知らせください。また、複数のアカウントを統合して、購入された製品をまとめる ことも可能です。

より多くの情報があればあるほど、迅速な復旧が可能となります!

Q: 製品のアップデート方法。

弊社製品のダウンロードは、Spitfire Audio Appが選択したフォルダにダウンロードされることが大前提 です。弊社製品に最適なファイル・パスはシンプルです。ただし長いファイル・パスを指定した場合はエ ラーの原因となることがあります。サンプル・ドライブ > Spitfire Audioのようなパスが理想です。

またダウンロードやアップデート時、Spitfire Audio配下の実際のフォルダを指定せず、Spitfire Audioフ ォルダ自体を必ず指定してください。

Q: 最新のアップデートの再ダウンロード方法。

Spitfire Audio Appに、ダウンロードをリセットする機能が追加されました。

- Spitfire Audio Appを開き、アカウントのメール・アドレスとパスワードでログイン。
- 再ダウンロードしたい製品アートワークを選択。
- このページの歯車アイコン なからResetを選択し、Reset Entire Download (フルダウンロードの場合)
   またはLatest Updateを選択。

これで最新のアップデートがリセットされ、再度インストールできるようになります。

他のアップデートについても、このプロセスを繰り返すことができます。

Spitfire Audio Appにダウンロードをリセットするオプションが表示されない場合は、<u>spitfireaudio.com/</u> <u>info/library-manager/</u>から最新版のアプリをダウンロードしてください。

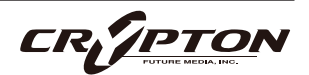

Q: ダウンロード・リンクがなかなか送られてこない。

当社では、すべての注文はまず不正チェック処理を経由しており、処理に20分ほど要します(ブラック・ フライデーなどの繁忙期には1時間ほどかかることもあります )。この段階で注文が引っかかった場合、 手動で注文チェックを行うため、注文処理は最大で24時間遅れる場合があります。

ご注文後、すぐに送付される注文確認メールは、お客様のご注文が弊社システムに正常に記録され、お支 払いが正常に行われたことを確認するものです。サポートにご連絡いただく前に、迷惑メール・フォルダ のご確認もお忘れなく。

Q: 異なるOS間でのデータの転送。

私たちのライブラリはすべて、PCとMacの両方で互換性があります (Kontaktの中で動作するため)。

PCまたはMacのどちらでダウンロードしても、もう一方のオペレーティング・システムに移行する必要が ある場合は動作します。移行したいライブラリを外付けHDDにコピーしてから、もう一方のマシンにコピ ーすることをお勧めします。

Q: "samples missing"のエラー・メッセージ

ライブラリを移動したり、アップデートに失敗したりすると、サンプル・ファイルが失われる場合があり ます。また、必要な空き容量の不足したドライブにライブラリをインストールした場合にも、このエラー が表示されることがあります。このような場合、ライブラリを再ダウンロードすることで解消する場合が ありますが、根本的な問題解決にあたっては前述の「Q:ダウンロード/インストールの問題」を参照して ください。

Q: Mac OSX 10.9以前でのダウンロード

本製品のインストールに必要なSpitfire Audio Appは、Mac OSX 10.10以降にのみ対応しています。

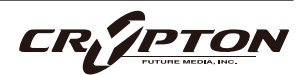

Q: DEMOモードで開くインストゥルメント。

[DEMO]ボタンが表示され、パッチがタイムアウトする場合は、Kontakt Playerソフトウェアで非対応ラ イブラリを実行しようとしていることを意味します。私たちのPlayerライブラリは、お客様に代わってラ イセンス料を支払っているため、フルバージョンのKontaktを必要としません。

ただし弊社のPlayerライブラリをお持ちの場合、Kontaktのフルバージョンの割引を受けることができま すので、導入をご検討ください。

⚠ 本サービスは予告なく終了する場合があります。

Q: Batch Resaveについて。

これを行う理由は2つあります。1つ目は、パッチの読み込みを高速化すること、2つ目は、パッチを読み 込むたびに探す必要がないように、足りないサンプルを見つけて情報の補正を行うことです。処理時にも しKontaktのクラッシュが起こるようであれば、処理負荷を軽減するためサブフォルダーごとに小分けに 処理してください。

Q: コレクションの購入方法。

弊社のサイトでは、ユーザーが既にお持ちの製品を確認した上でチェックアウト時に金額を差し引きま す。念のため、製品購入後の確認画面には必ず目を通してください。

Q: 商品のシリアル番号の紛失。

Eメールを紛失してしまい、過去のシリアル番号を探すのに苦労することがあります。Spitfire Audioのサ イトにログインすると、ユーザーの保有製品のすべてのシリアル・ナンバーが表示されます。もしお探し のシリアル・ナンバーが見当たらない場合は、<u>サポート</u>(英語)までご連絡ください。

CR/PTO

#### Q: バグを発見しました。

バグを発見された場合は、関連する情報を添えてご連絡(英語)ください。

- 見つけたバグの説明
- バグが発生しているスクリーン・キャスト (ビデオ)、またはオーディオの例
- プリセット名やライブラリ名など情報が詳細であるほど、問題の真相を究明するのに役立ちます。
- Q:NCW圧縮フォーマットとは。

これはNative Instrumentの新しいロスレス圧縮サンプル・フォーマットで、サンプル・データ・プール を約55%削減することに成功しています。

Q: 払い戻し/返品ポリシーについて。

ダウンロード/インストール・プロセスを完了しておらず、14日以内に購入された場合は、返金/返品が 可能です。まだシリアル番号を登録していない場合であってもインストールを完了された場合、返金と返 品をお受けできません ( 使用許諾契約をご確認ください ) 。ハードディスク・ドライブのご注文の返金 は、ドライブが弊社から発送される時点まで可能です。これは通常、ご注文から数日を要します。

Q: パスワードを忘れてしまいました。

パスワードをお忘れの場合は、<u>spitfireaudio.com/my-account/login/</u>の[forgot your password?](または これに該当する日本語表記) をクリックしてください。もし過去に2つ以上のアカウントの統合を依頼し たが忘れてしまった場合、統合を依頼されたメール・アドレスでパスワードの再発行が機能しない可能性 があります。この場合は、お名前と、弊社が知っていると思われるメールアドレスをサポートまでご連絡 ください。

Q: VEP - コントロール、GUIの表示

Vienna Ensemble Pro ( VEP ) のインスタンスをシーケンサーにconnect ( 接続 ) してMIDIを送る必要があ ります。VEPを実際に接続して起動することで、KontaktはGUIの描画を含むインストゥルメントのセット アップを完了します。

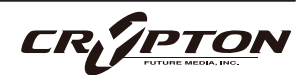

#### The Albions Orchestral Selects 日本語マニュアル

2025 ©Crypton Future Media, Inc. 2025 ©Spitfire Audio Holdings Limited All Rights Reserved.

本書の一部またはすべてを、Spitfire Audio Holdings Limited、またその日本総代理店であ るクリプトン・フューチャー・メディア株式会社に無断で複写、複製、転載、翻訳する事を 禁じます。内容は予告無しに変更される場合があります。本書に記載されている会社名、商 品名、製品名は、各社の商標または登録商標です。

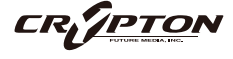

**国内販売元: クリプトン・フューチャー・メディア株式会社** ホームページ: https://www.crypton.co.jp/

Sound the future.